# Manual Generación de Factura

## Life Laboratorio Médico Polanco

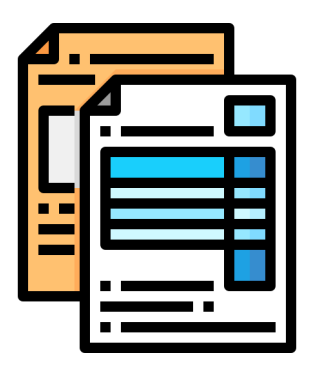

# Generalidades y restricciones del uso del portal de facturación LMP

Para poder generar tu factura en línea, debes contar con tu comprobante de pago **"Solicitud de estudios".** 

Solo tendrás tres intentos para poder facturar en línea, agotados estos intentos deberás acudir a la sucursal donde realizaste el pago para que te apoyen.

Solo se puede facturar de una factura genérica a una factura con datos fiscales.

El proceso de refacturación por cambio de datos fiscales se debe hacer en la sucursal donde realizaste el pago.

Deberás validar los siguientes datos de facturación:

- Nombre o razón social (conforme viene en tu constancia fiscal).
- CFDI
- Régimen fiscal
- C.P

Los servicios de óptica solo se podrán facturar directo en sucursal.

#### ¿Cómo funciona el portal de facturación?

| LMP Laboratorio<br>Médico Polanco                          | Inicio Facturación                  |
|------------------------------------------------------------|-------------------------------------|
|                                                            |                                     |
| Bienvenie                                                  | do(a)                               |
| Gracias por elegir nue                                     | estros servicios                    |
| ¡Esperamos que este portal de facturació<br>valiosa para t | ón sea una herramienta útil y<br>!! |
|                                                            |                                     |
| Generar mi<br>factura                                      |                                     |
| Ir al sitio principa                                       | ILMP                                |
|                                                            |                                     |

#### Pantalla de inicio.

| Limp Laboratorio<br>Médico Polar | nco                                                                                       | Inicio        | Facturación                                      |
|----------------------------------|-------------------------------------------------------------------------------------------|---------------|--------------------------------------------------|
| ;Bienvenido/a al portal de fa    | Facturación<br>acturación! Nuestro portal te permitirá gene<br>manera rápida y segura.    | rar tus factu | ras electrónicas de                              |
|                                  | <ul> <li>*Fecha de visita:</li> <li>dd / mm / aaaa</li> <li>*Número de visita:</li> </ul> |               | Ingresa la<br>fecha de visita<br>Ingresa el # de |
| 0                                | *Expediente:                                                                              | 0             | visita y expediente                              |
| \$                               | •Monto total:                                                                             | Sig           | al comprobante de pago<br>incluyendo centavos.   |

Pantalla de facturación.

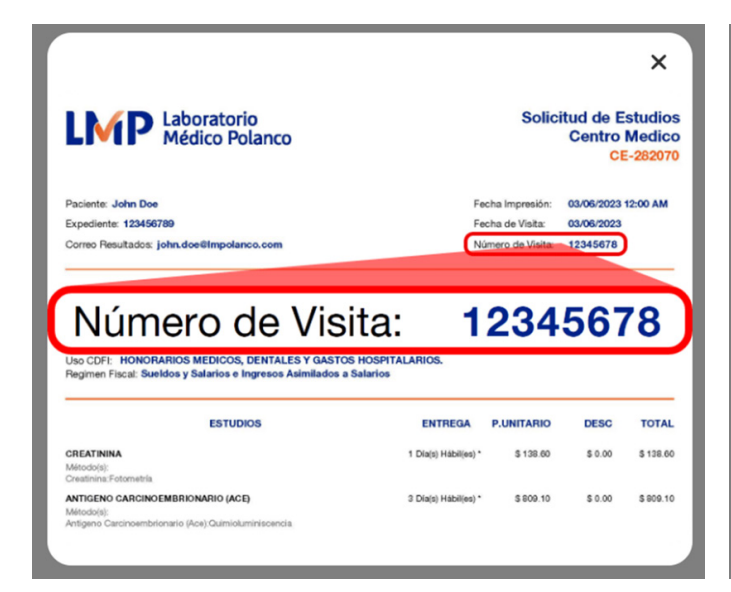

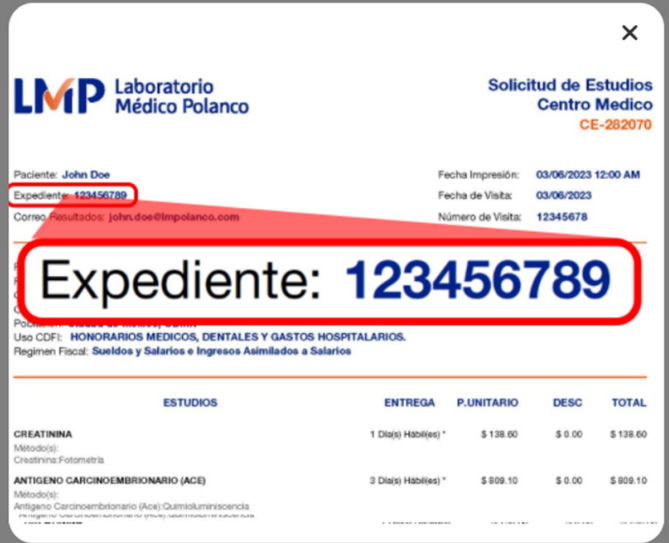

Estudios.

### Portal de facturación "Datos fiscales"

| LMP Laboratorio<br>Médico Polanco                                     | Inicio <u>Facturación</u>                                          |
|-----------------------------------------------------------------------|--------------------------------------------------------------------|
| Factura                                                               | ación                                                              |
| Bienvenido/a al portal de facturación! Nuestro porta<br>manera rápida | l te permitirá generar tus facturas electrónicas de<br>a y segura. |
| 2                                                                     | <b>—b</b>                                                          |
| Datos de factura:                                                     | Datos fiscales:                                                    |
| *Razón social:                                                        | Ingresa la razón social<br>/ conforme a la constancia fisca        |
|                                                                       |                                                                    |
| 'RFC:                                                                 | Ingresa el RFC conforme<br>/ a la constancia fiscal.               |
|                                                                       |                                                                    |
|                                                                       |                                                                    |

Pantalla de facturación.

|                    | ~                                                        |                                                                                                  |
|--------------------|----------------------------------------------------------|--------------------------------------------------------------------------------------------------|
|                    |                                                          |                                                                                                  |
|                    |                                                          |                                                                                                  |
|                    |                                                          |                                                                                                  |
| No. Interior:      |                                                          | Deberás col                                                                                      |
|                    |                                                          | datos del o<br>fiscal confor                                                                     |
| *Colonia:          |                                                          |                                                                                                  |
|                    |                                                          | "caracter obliga                                                                                 |
|                    |                                                          |                                                                                                  |
|                    | ~                                                        |                                                                                                  |
|                    | ~                                                        |                                                                                                  |
| Ext:               | •                                                        | Selecciona el Est<br>la República que                                                            |
| <b>Ext:</b>        |                                                          | Selecciona el Est<br>la República que<br>en tu constancia                                        |
| Ext:               |                                                          | Selecciona el Est<br>la República que<br>en tu constancia                                        |
| <b>Ext:</b><br>000 | <ul> <li>•</li> <li>•</li> </ul>                         | Selecciona el Est<br>la República que<br>en tu constancia                                        |
| Ext:               | DI, si este                                              | Selecciona el Est<br>la República que<br>en tu constancia<br>NO corresponde<br>rás facturar y se |
|                    | No. Interior:<br>00<br>*Colonia:<br>Nombre de la colonia | No. Interior:<br>00<br>*Colonia:<br>Nombre de la colonia                                         |

Si los datos ingresados son correctos y estos al momento de ser validados ante el SAT son aceptados, se generará la factura y xml.

| LMP Laboratorio<br>Médico Polanco                                                                                                    |                                                                                                | Inicio                                                                                                    | Facturación                                                                                           |    |
|----------------------------------------------------------------------------------------------------|------------------------------------------------------------------------------------------------|----------------------------------------------------------------------------------------------------|----------------------------------------------------------------------------------------------------|----|
|                                                                                                    | $\odot$                                                                                        |                                                                                                    |                                                                                                    |    |
|                                                                                                    | La factura PB-30850                                                                            | 5                                                                                                    |                                                                                                    |    |
| ha side                                                                                                    | generada satisfactori                                                                          | iamente.                                                                                                    |                                                                                                    | N  |
| [                                                                                                    | PDF XI                                                                                         | /><br>ML                                                                                                    |                                                                                                    | μŗ |
| Desca                                                                                                    | rgar 🛓 Descarg                                                                                 | gar 🛓                                                                                                    |                                                                                                    |    |
| De requerir refactu                                                                                                    | ración, favor de acudir a algunas de                                                           | nuestras sucu                                                                                                    | rsales.                                                                                               |    |
| LMP Laboratori<br>Médico Po<br>Cudanos tu bienes                                                                                                    | anco                                                                                           |                                                                                                    |                                                                                                    |    |
| Emisor: LABCRATCINO MEDICO POLAN<br>NFC: LM971017A88<br>Domitilio: 07A/ACA 25-28 ROMA, CUAUH<br>Fecha de Emission: 2023-10-2019/0-4235<br>Nombre de la Bucunsat: ROMA | O Felio Fi<br>Régime<br>EMOC, Cludad de México, México 06700<br>Logar de<br>Uso de<br>Neophala | scal: 1066888DE-69ED-465<br>n Fiscal: 601 - General de<br>e Expedición: 06700<br>Comprobante: I - Ingreso<br>C.F.D.I: D01 - Honorarios e<br>arios. | Serie: PB Folio: 308485<br>5A-8891-8FC5607CC806<br>Ley Personas Morales<br>médicos, dentales y gastos |    |
| Razón Social: DONALD PEREZ SANROM<br>Domicilio: TULA 40 CONDESA CUAUHTE<br>Código Postal Fiscal: 06140                                                                | N<br>IOC, CIUDAD DE MEXICO, MEXICO                                                             |                                                                                                    |                                                                                                    |    |

| Fecha o<br>Nombro                                            | de Emisión:<br>e de la Sucu                                                             | 2023-10<br>rsal: RC                                | -20T09-42-35<br>MA                                          |                   |                     | Tipo de C<br>Uso de C.<br>hospitalari | omprobante: I -<br>F.D.L: D01 - Hon<br>os. | Ingreso<br>orarios médicos, d | entales y gastos |
|--------------------------------------------------------------|-----------------------------------------------------------------------------------------|----------------------------------------------------|-------------------------------------------------------------|-------------------|---------------------|---------------------------------------|--------------------------------------------|-------------------------------|------------------|
| Razón 1<br>Domicil<br>Código<br>RFC: Pl<br>Regime<br>Pacient | Social: DON<br>lio: TULA 60<br>Postal Fisc<br>ESD500528/<br>in Fiscal: 60<br>e: MARIA M | ALD PE<br>CONDE<br>al: 0614<br>(55<br>5<br>ONICA I | REZ SANROMAN<br>ISA CUAUHTÉMOC, CIUC<br>0<br>MARENTES GARZA | DAD DE MEXICO, MI | EXICO               | dad: 066.02.15<br>édico Solicitar     | ter: A QUIEN CO                            | RRESPONDA                     |                  |
| Clave                                                        | Clave<br>Producto                                                                       | Cant.                                              | Descrip                                                     | pción             | Unidad de<br>Medida | Precio<br>Unitario                    | Subtotal                                   | Descuento                     | Importe<br>Neto  |
| 85121800                                                     | PE2347                                                                                  |                                                    | CHECK UP MUJER 40 Y MAS                                     |                   | 648                 | 1,059.05                              | 1.059.05                                   | 0.00                          | 1.059.05         |
|                                                              | lase: 1050.05                                                                           | ing                                                | weste: NA                                                   | Tipe Factor: Tasa | Tasa e Cunta: 0     | 160000                                | Importe: 103                               | 45                            |                  |
| 85121801                                                     | 84                                                                                      | ,                                                  | BIOMETRIA HEMATICA                                          |                   | E.48                | 490.34                                | 460.34                                     | 253.19                        | 400.34           |
|                                                              | lese: 207.15                                                                            | Imp                                                | wester fr/A                                                 | Tipo Factor: Tasa | Tasa o Custa: 0     | 160000                                | importe: 33                                | 14                            |                  |
| Cantida<br>Moneda<br>Forma                                   | ed con Letra<br>E MXN - Pes<br>de Pago: 28                                              | MIL CL<br>o Mexic                                  | ATROCIENTOS SESENT                                          | A Y OCHO PESOS    | 79/100 M.N.         |                                       | Subtota                                    | 1:                            | 1,519.39 253.19  |
| Método                                                       | de Pago: P                                                                              | UE - Pa                                            | go en una sola exhibición                                   | Condiciones de    | Page: 0             |                                       | IVA 16                                     | %                             | 202.59           |
| Exporta                                                      | ición: 01                                                                               |                                                    |                                                             |                   |                     |                                       | Tota                                       | 1:                            | 1,468.79         |
|                                                              |                                                                                         |                                                    |                                                             |                   |                     |                                       | Total de Artículo                          | 6:                            | 2                |

Factura generada.

#### Consulta de factura

Para la consulta de factura, debes ingresar al portal de facturación e ingresar los datos generales de la visita/compra.

| Laboratorio<br>Médico Polar   | 100                                                                                                    | Inicio <u>Fac</u>          | turación                                                                                                    |
|-------------------------------|----------------------------------------------------------------------------------------------------|----------------------------|----------------------------------------------------------------------------------------------------|
| ¡Bienvenido/a al portal de fi | Facturación<br>acturación! Nuestro portal te permitirá gen<br>manera rápida y segura.                                          | erar tus facturas el<br>s: | ectrónicas de                                                                                                    |
| 2<br>2<br>5                   | *Fecha de visita:<br>dd / mm / aaaa<br>*Número de visita:<br>00000000<br>*Expediente:<br>00000000<br>*Monto total:<br>0,000 00 | 0<br>0                     | <ul> <li>Ingresa los siguientes datos para la consulta:</li> <li>Fecha de la visita</li> <li>Número de visita</li> <li>Número de expediente</li> <li>Monto</li> </ul> |
| ← Volver                      |                                                                                                    |                            | € (O)                                                                                                    |

#### El sistema mostrará la factura que se haya generado previamente.

| LMP Laboratorio<br>Médico Polanco          | Inicio <u>Facturación</u>         |                                                                                                    |
|--------------------------------------------|-----------------------------------|----------------------------------------------------------------------------------------------------|
| La factura PE<br>ha sido generada sat      | 3-308505<br>tisfactoriamente.     | <image/> <image/>                                                                                                    |
| Descargar 👱                                | Descargar 🛓                       | Mark 2014     Mark 2014     Mark 2014 |
| De requerir refacturación, favor de acudir | a algunas de nuestras sucursales. |                                                                                                    |

#### Intentos fallidos de facturación

En caso de ingresar datos incorrectos en el portal de facturación, el sistema mostrará un mensaje de error junto con la cantidad de intentos restantes para la generación de la factura.

| LMP Laboratori<br>Médico Po                                                   | o<br>lanco                                |                                          | Inicio    | Facturación         |  |
|-------------------------------------------------------------------------------|-------------------------------------------|------------------------------------------|-----------|---------------------|--|
| Intento 1 de 3: La razon social o RFC no corresponde al registrato en el SAT. |                                           |                                          |           |                     |  |
|                                                                               | Factu                                     | ración                                   |           |                     |  |
| ¡Bienvenido/a al portal de                                                    | e facturación! Nuestro por<br>manera rápi | tal te permitirá generar<br>da y segura. | tus factu | ras electrónicas de |  |
|                                                                               | Datos de factura:                         | Datos fiscales:                          |           |                     |  |
| "Razón social                                                                 |                                           |                                          |           |                     |  |
| FINALSOF                                                                      |                                           |                                          |           |                     |  |
| *RFC:                                                                         |                                           |                                          |           |                     |  |
|                                                                               |                                           |                                          |           |                     |  |

Solo cuentas con tres intentos para poder facturar en línea, agotados estos intentos deberás acudir a la sucursal donde realizaste el pago para que te apoyen.

## Call center CDMX y Área metropolitana 55 5080 1910 / 800 966 9696

Impolanco.com

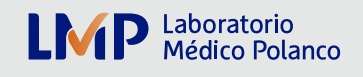

Impolanco.com